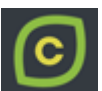

# COMBAVA

Congés Outre-Mer Bonifiés - Attribution et Visualisation Académique

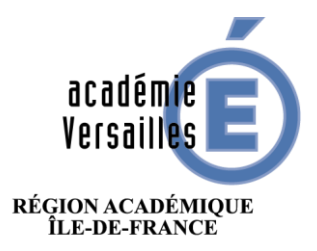

MINISTÈRE DE L'ÉDUCATION NATIONALE, DE L'ENSEIGNEMENT SUPÉRIEUR ET DE LA RECHERCHE

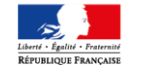

## **COMBAVA 2.0 - Guide du supérieur hiérarchique**

Rectorat de Versailles

Direction des Systèmes d'Information - DSI

Congés Outre-Mer Bonifiés – Attribution et Visualisation Académique

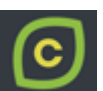

#### Préambule

L'application **COMBAVA** a pour objectif de recenser et traiter les demandes de congés bonifiés des agents affectés au sein de l'académie.

Ce guide est destiné aux supérieurs hiérarchiques des agents demandeurs, Inspecteur de l'éducation nationale pour le 1<sup>er</sup> degré et chefs d'établissements pour le 2<sup>nd</sup> degré.

Glossaire pour ce document :

- Les IEN et les chefs d'établissement sont désignés par les termes « supérieurs hiérarchiques ».
- Les agents pour lesquels vous pouvez donner un avis pour leur demande de congés bonifiés sont désignés par « les agents sous votre responsabilité ».

#### Versions

| Version | Date       | Auteur | Modification                                                                                     | Validation     | date    |
|---------|------------|--------|--------------------------------------------------------------------------------------------------|----------------|---------|
| 2.0     | 06/09/2022 | MBT    | V2.0 : Mise à disposition de l'application<br>pour les agents et les supérieurs<br>hiérarchiques | DSI Versailles | 09/2022 |
|         |            |        |                                                                                                  |                |         |
|         |            |        |                                                                                                  |                |         |
|         |            |        |                                                                                                  |                |         |
|         |            |        |                                                                                                  |                |         |
|         |            |        |                                                                                                  |                |         |

# Table des matières

| 1 | Acce  | ès à l' | 'application                                                                        | 3 |
|---|-------|---------|-------------------------------------------------------------------------------------|---|
|   | 1.1   | Un a    | accès nominatif sécurisé au sein du portail d'applications de l'Éducation nationale | 3 |
|   | 1.2   | Iden    | ntification et entrée dans l'application                                            | 4 |
| 2 | Mer   | nu « I  | DEMANDES »                                                                          | 5 |
|   | 2.1   | Inte    | erface                                                                              | 5 |
|   | 2.1.  | .1      | Zone de filtres                                                                     | 5 |
|   | 2.1.2 | .2      | Liste des demandes                                                                  | 6 |
|   | 2.2   | Prés    | sentation de la fiche d'un agent                                                    | 7 |
|   | 2.2.2 | .1      | Détail de la zone concernant les demandes                                           | 8 |
|   | 2.3   | Saisi   | ir un avis pour une demande                                                         | 9 |
| 3 | Mer   | nu « I  | MON DOSSIER »                                                                       | 9 |
| 4 | Mer   | nu « /  | AIDE »                                                                              | 9 |

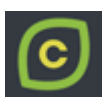

# 1 Accès à l'application

- 1.1 Un accès nominatif sécurisé au sein du portail d'applications de l'Éducation nationale Le portail d'application est accessible de deux manières :
  - Accès INTRANET (au sein du réseau interne de l'académie) : <u>https://intranet.in.ac-academie.fr</u>
  - Accès INTERNET (via une clef OTP) : <u>https://id.ac-academie.fr</u>

L'utilisateur doit d'abord **s'authentifier** grâce à son UID (identifiant de messagerie) et son mot de passe (mot de passe de messagerie pour une connexion intranet ou Passcode OTP pour une connexion INTERNET) :

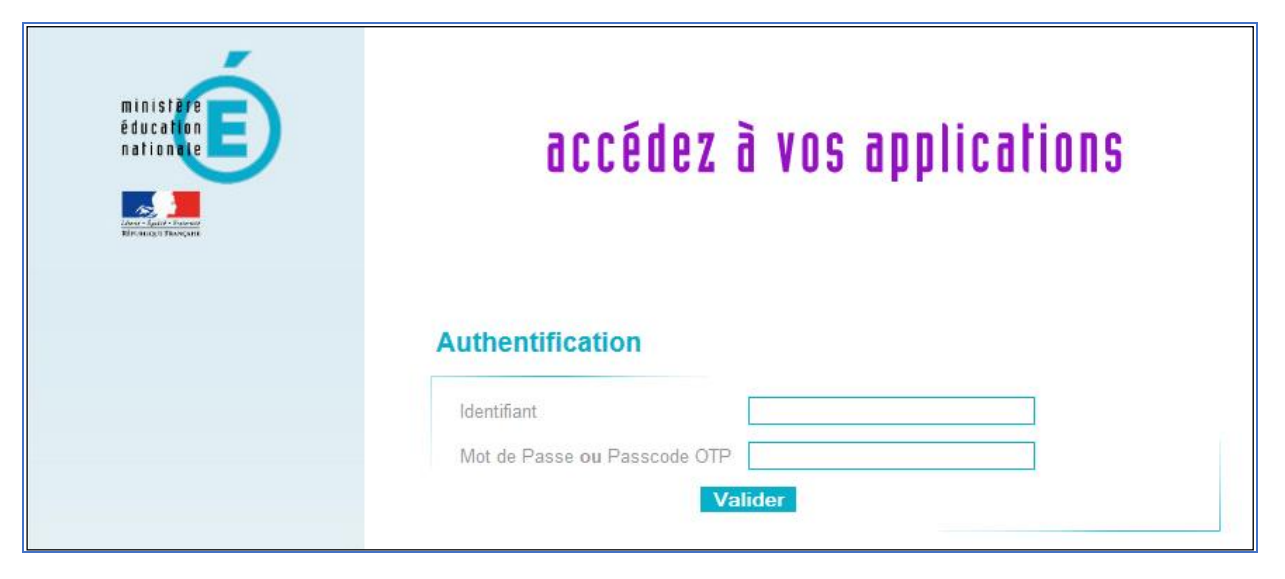

Ensuite, pour accéder à l'application COMBAVA :

Choisir le domaine « Gestion des personnels » et cliquer sur « COMBAVA – Accès responsable » dans la rubrique « Applications locales de gestion des personnels »

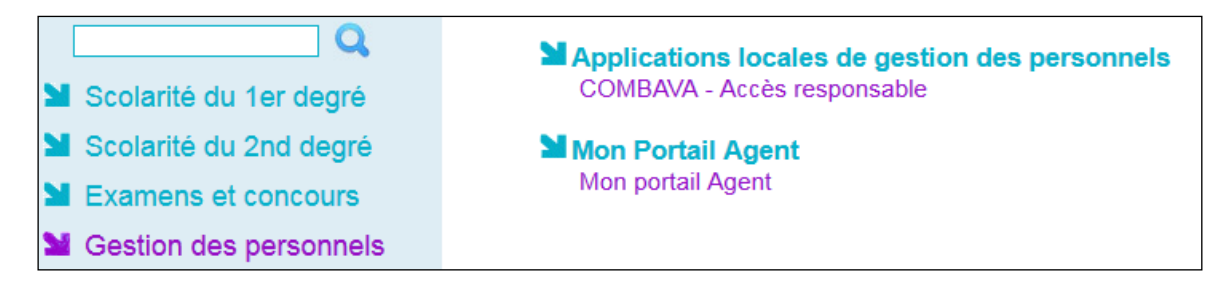

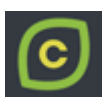

## 1.2 Identification et entrée dans l'application

Lors de sa connexion à l'application, l'utilisateur est authentifié et redirigé vers la page d'accueil.

Les **données d'authentification** de l'utilisateur apparaissent en haut à droite. Il peut consulter les informations concernant les **campagnes de recensement** actives (qu'elles soient ouvertes ou fermées). Les documents liés aux campagnes sont disponibles en cliquant sur le bouton « **Documents** ».

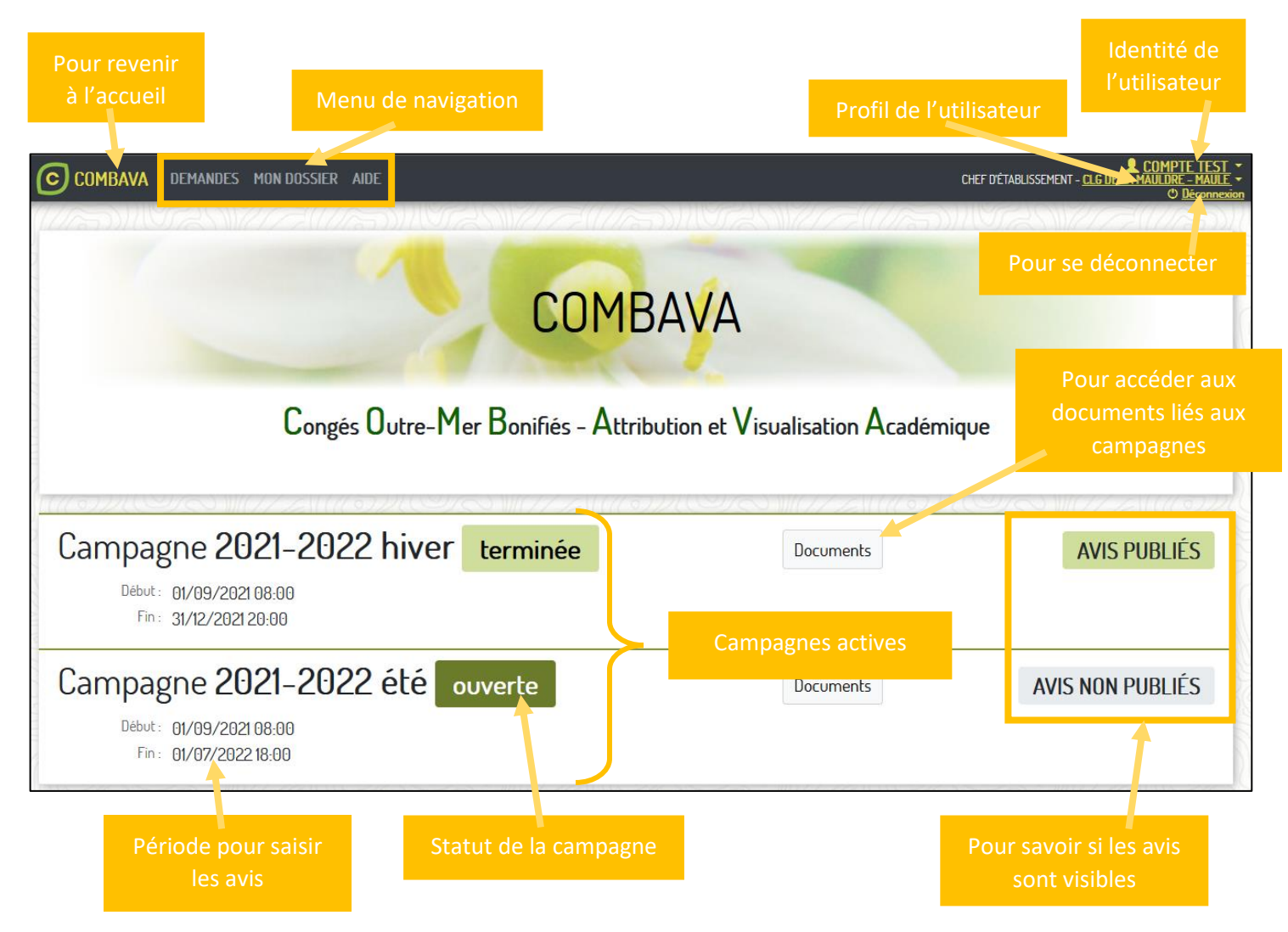

Un supérieur hiérarchique (IEN ou chef d'établissement) peut effectuer les actions suivantes dans COMBAVA :

- Donner un avis pour les demandes des agents dont il est le supérieur hiérarchique.
- Gérer son dossier et ses demandes en tant qu'agent (voir guide « **Agent** » disponible depuis la page « **AIDE** » de l'application).

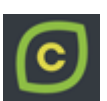

CHEF D'ÉTABLISSEMENT - CLG DE LA

## 2 Menu « DEMANDES »

COMBAVA DEMANDES MON DOSSIER AIDE

En tant que supérieur hiérarchique, vous pouvez donner un avis <u>favorable</u> ou <u>défavorable</u> aux demandes de congés bonifiés déposées par les agents sous votre responsabilité.

Pour saisir un avis pour une demande, vous devez passer par le dossier de l'agent, accessible depuis la page « Gestion des demandes ».

## 2.1 Interface

La page « **Gestion des demandes** » affiche les demandes déposées par les agents sous votre responsabilité pour cette campagne.

À l'arrivée sur cette page, toutes les demandes de la campagne sélectionnée pour lesquelles vous pouvez donner un avis sont affichées.

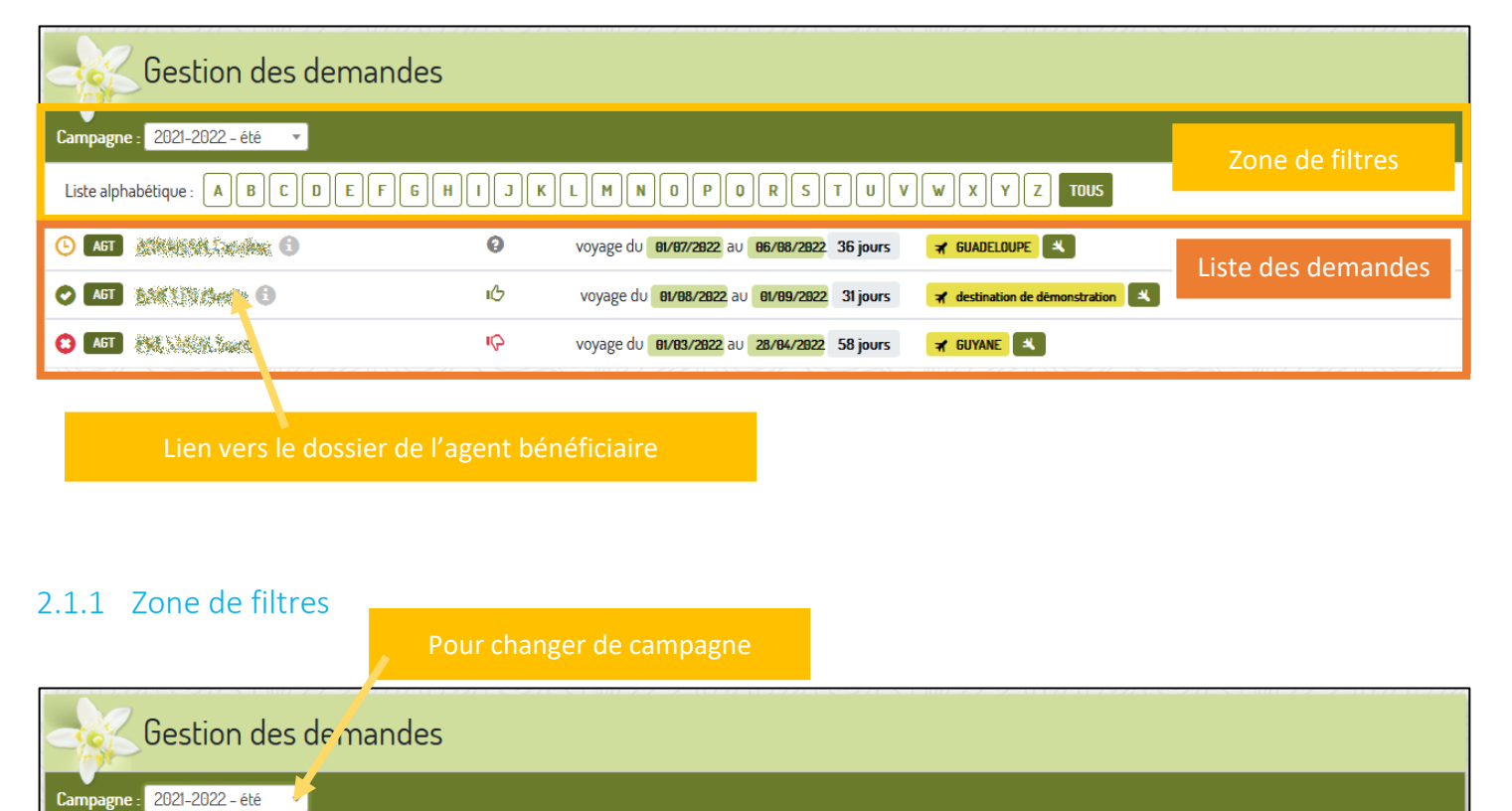

Pour n'afficher que les demandes des agents dont le nom commence par cette lettre Pour afficher toutes le demandes

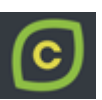

#### 2.1.2 Liste des demandes

Liste détaillée des informations visibles depuis la page « Gestion des demandes ».

|   | 2 3     | 4  | 5 6                                                       | 7 8                        |
|---|---------|----|-----------------------------------------------------------|----------------------------|
|   | AGT AGT | цС | voyage du <b>89/87/2822</b> au <b>29/88/2822</b> 51 jours | A MARTINIQUE SS924 & SS925 |
| 1 | O AGT   | 0  | voyage du 22/87/2822 au 28/88/2822 29 jours               | A MARTINIQUE               |
|   | S AGT   | ŝ  | voyage du <b>81/88/2822</b> au <b>29/88/2822 28 jours</b> | TREUNION                   |

Les informations affichées pour une demande sont :

- 1) Le statut de la demande (avis du gestionnaire).
- 2) Le type de voyageur (agent).
- 3) Les nom et prénom de l'agent (un clic sur le nom ouvre sa fiche dans un nouvel onglet).
- 4) L'avis du supérieur hiérarchique.
- 5) Les dates du voyage.
- 6) La durée du congé.
- 7) La destination aller, avec éventuellement le numéro de vol, s'il est saisi (un clic sur le vol affiche ses informations).
- 8) La destination retour, avec éventuellement le numéro de vol, s'il est saisi (un clic sur le vol affiche ses informations). Elle ne s'affiche que si elle est différente de l'aller.

#### Les différents statuts possibles pour les demandes sont :

| 9          | 0        | (C)      | 0       |
|------------|----------|----------|---------|
| En attente | Accordée | Reportée | Refusée |

#### Les différents avis hiérarchiques possibles sont :

| 0         | 1G             | i Ç              |
|-----------|----------------|------------------|
| Sans avis | Avis favorable | Avis défavorable |

#### Informations sur un vol :

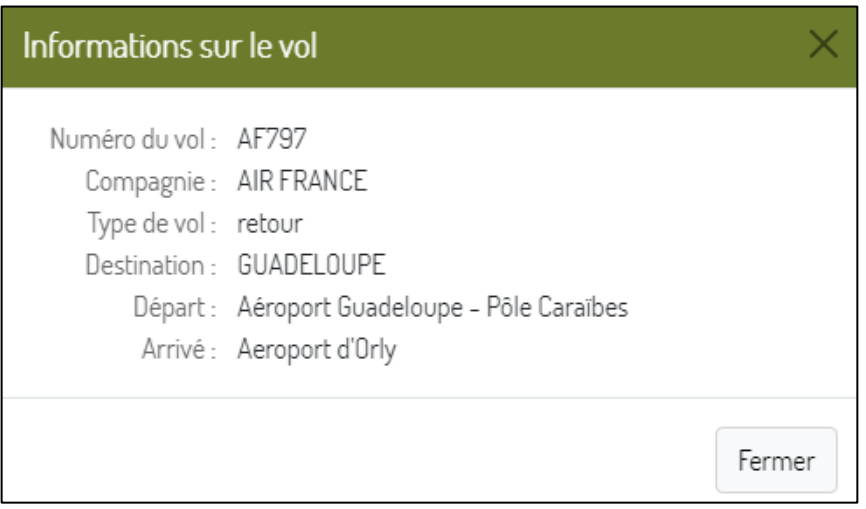

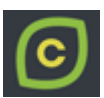

## 2.2 Présentation de la fiche d'un agent

#### for size 236 to 100 Agent bénéficiaire Zone d'informations Nom: Mme With the second Numéro de CNI : 🕺 concernant l'agent Courriel : 🐧 Fin de validité : 🙀 Numéro de téléphone : 💥 👯 Date de naissance : Grade : PROFESSEUR DES ECOLES CLASSE NORMALE Établissement : CLG DE LA MAULDRE - MAULE [0780709X] Accompagnant(s) Zone d'informations ENF AND A DEAD - AND AND AND Fin de validité : NR concernant sa famille passeport : NR ENF READ - SALES passeport : NR Fin de validité : NR hiver 2021-2022 Zone d'informations concernant les campagnes actives Aucune demande été 2021-2022 O Demande en attente. Voyageur(s) AGT ACTIONS AND ACTION ACTION Zone d'informations concernant Voyage du 01/07/2022 au 06/08/2022 36 jours 🛪 GUADELOUPE 🔍 une demande en cours ENF A REAL SAME - Sans Voyage du 01/07/2022 au 27/08/2022 57 jours 🛪 GUADELOUPE 🛋 Demande accordée été 2020-2021 Zone d'informations concernant été 2017-2018 Demande accordée l'historique de ses demandes été 2014-2015 Demande accordée

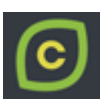

## 2.2.1 Détail de la zone concernant les demandes

En tant que supérieur hiérarchique vous avez accès aux informations des demandes déposées par l'agent en lecture seule.

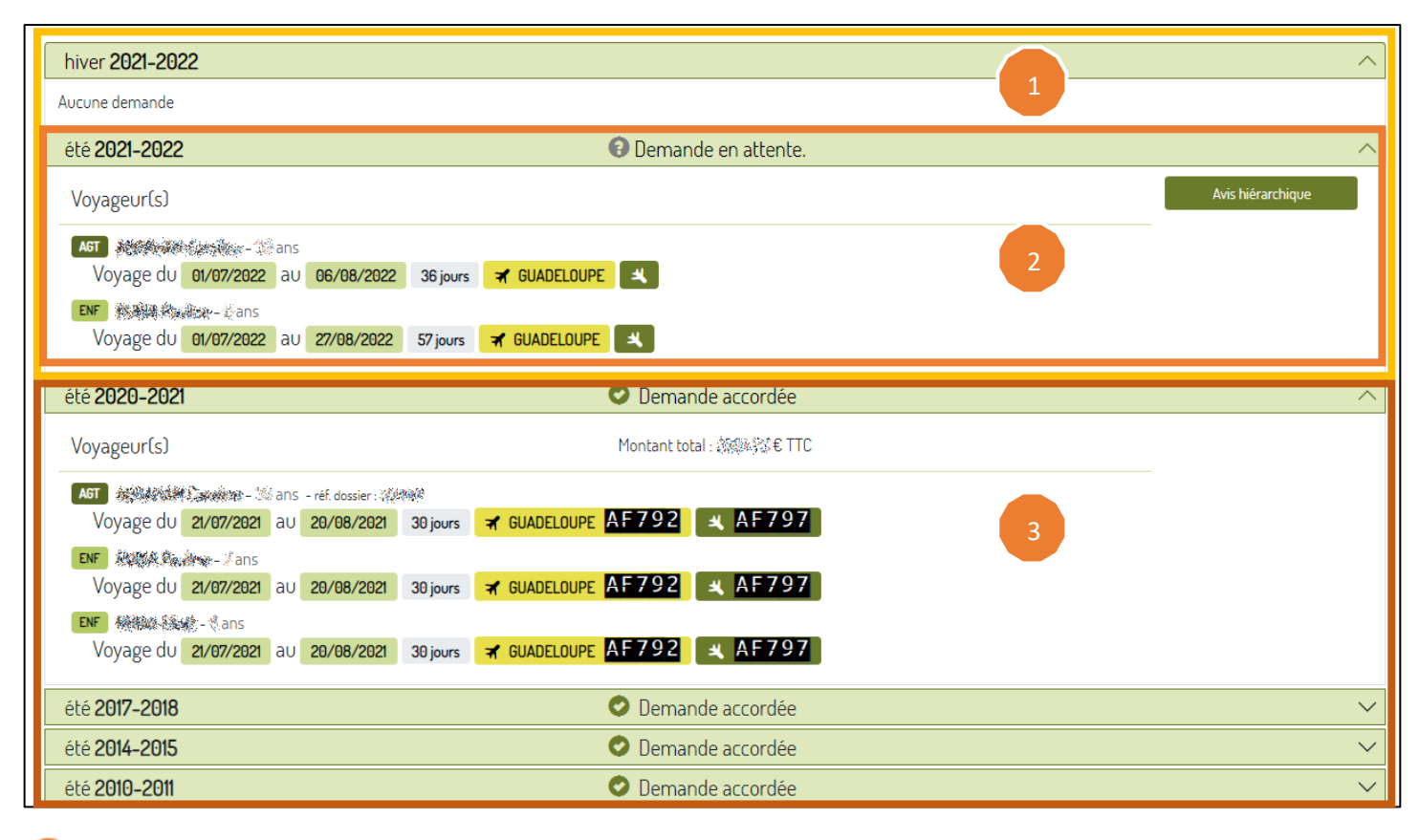

Affichage des demandes pour les campagnes actives.

Affichage d'une demande en cours (demande pour laquelle vous pouvez donner un avis).

- Informations sur les voyageurs (nom, prénom et âge).
- Date du voyage.
- Durée du voyage.
- Destination(s).

Affichage de l'historique des demandes.

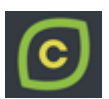

## 2.3 Saisir un avis pour une demande

Pour donner votre avis pour une demande de congés bonifiés, cliquez sur le bouton « Avis hiérarchique » de cette demande.

| été <b>2021-2022</b> | 🕑 Demande en attente. | ^                 |
|----------------------|-----------------------|-------------------|
| Voyageur(s)          |                       | Avis hiérarchique |

#### Une nouvelle fenêtre s'affiche.

| Avis hiérarchique sur la demande   | ×              |
|------------------------------------|----------------|
| Validez-vous la demande de l'agent | En attente 🔹   |
| Ferme                              | er Enregistrer |

Sélectionnez l'avis voulu et cliquez sur le bouton « Enregistrer » pour valider votre saisie.

| Avis hiérarchique sur la demande                  | × |
|---------------------------------------------------|---|
| Validez-vous la demande de l'agent 10 Favorable 🔹 | ) |
| Fermer Enregistre                                 |   |

Les différents avis hiérarchiques possibles sont :

| 0          | цС        | i Ç         |
|------------|-----------|-------------|
| En attente | Favorable | Défavorable |

## 3 Menu « MON DOSSIER »

Pour plus d'information sur la partie « **MON DOSSIER** », référez-vous au guide « **Agent** » disponible depuis la page « **AIDE** » de l'application.

## 4 Menu « AIDE »

Le menu « AIDE » donne accès au téléchargement des guides, ainsi que les information pour contacter les services d'assistance.

| Aide en ligne                                                     |                                                                                               |
|-------------------------------------------------------------------|-----------------------------------------------------------------------------------------------|
| Documentation                                                     |                                                                                               |
| Guide supérieur hiérarc                                           | ique Guide agent                                                                              |
| Assistance                                                        |                                                                                               |
| Pour toute demande d'assistan<br>Centre d'Assistance et de Ressou | ce, veuillez contacter <b>Cariina</b> :<br>rces Informatique <b>IN</b> ter <b>A</b> cadémique |
| CARIINA et moi Accès au portail                                   | Service 0,12 € / min<br>+ prix appel                                                          |